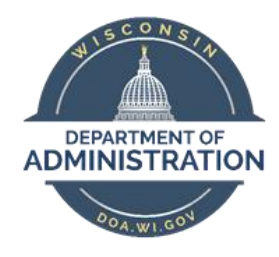

# **State of Wisconsin**

# **Department of Administration**

# How to Remove Over-Age Dependent Children from Insurance Job Aid

Version 4.0

**Version History** 

| Version | Date     | Editor           | Description                                                   |
|---------|----------|------------------|---------------------------------------------------------------|
| 1.0     | 3/31/16  | Inthava Borihane | Initial Release                                               |
| 2.0     | 9/14/16  | Danielle Tesch   | Addition of information regarding the removal of a grandchild |
| 3.0     | 06/3/17  | Danielle Tesch   | Updated Screenshot of query and added checklist for agency    |
| 4.0     | 11/25/22 | Dana Gehrmann    | Updated Screen shots and event processes                      |

# **TABLE OF CONTENTS**

| OVER-AGE DEPENDENT POLICY                                                                                                    | 2                    |
|----------------------------------------------------------------------------------------------------|----------------------|
| REMOVE OVER-AGE DEPENDENT PROCESS                                                                                                    | 3                    |
| HOW TO RUN OVER-AGE DEPENDENT REPORT                                                                                                    | 3                    |
| CENTRAL BENEFIT ADDS (AGE) EVENT TO THE BAS ACTIVITY TABLE FOR OVER-AGE DEPENDENTS                                                                                      | 5                    |
| REMOVE OVER-AGE DEPENDENT FROM BENEFITS PLAN AND UPDATE BENEFIT OPTION CODE                                                                                             | 6                    |
|                                                                                                    |                      |
| WHAT DOES THE AGE EVENT DO?                                                                                                    | 9                    |
| WHAT DOES THE AGE EVENT DO?<br>HOW TO ACCESS BASE BENEFITS PAGE                                                                                                    | 9<br>9               |
| WHAT DOES THE AGE EVENT DO?<br>HOW TO ACCESS BASE BENEFITS PAGE<br>PARENT OF MINOR DEPENDENT – OVERAGE DEPENDENT REPORT                                                 | 9<br>9<br>.10        |
| WHAT DOES THE AGE EVENT DO?<br>HOW TO ACCESS BASE BENEFITS PAGE<br>PARENT OF MINOR DEPENDENT – OVERAGE DEPENDENT REPORT<br>REMOVING OVER-AGE DEPENDENT AGENCY CHECKLIST | 9<br>9<br>.10<br>.13 |

# NOTES ON USING THIS GUIDE

- The scope of the job aid only covers those processes directly related to the steps taken for an employee with an over-age dependent.
- Fields, icons, and buttons not addressed are either not being used by the State or are not applicable to the topic.
- At the start of each process, the associated PeopleSoft security role is identified.

# **OVER-AGE DEPENDENT POLICY**

Children may be covered by health insurance, Delta Dental and DeltaVision until the end of the month in which they attain age 26. Upon the child's loss of eligibility, the child may be eligible for COBRA Continuation. If the adult child is the last eligible dependent, the employer will need to get a health application from the employee indicating that they would like to move from family coverage to single coverage.

See <u>Chapter 3 of the Health Insurance Manual</u> and the <u>Optional Plan Manual</u> for full details.

## **REMOVE OVER-AGE DEPENDENT PROCESS**

| Day 1<br>Central<br>Benefit<br>Benefits Admin | <ul> <li>Central Benefits Runs the AGE event process</li> <li>AGE event is added to BAS Activity Table</li> </ul>                                                                                                    |
|-----------------------------------------------|----------------------------------------------------------------------------------------------------|
| Day 2<br>Agencies                             | <ul> <li>Run Over-Age Dependent Report or Review Open Event Report</li> <li>Send COBRA notice to over-age dependents</li> <li>Go to Perform Election Entry pages to remove over-age dependent from coverage</li> </ul> |
| Benefits Admir                                | nistration runs overnight to finalize enrollment                                                                                                    |
| Day 3                                         | Validate updated enrollment information in Enroll in Benefits pages                                                                                                    |

#### How are insurance vendors updated?

- Health insurance ETF runs a process to automatically remove over-age dependents
- Delta Dental, Dental Vision updated enrollment information sent to vendor on weekly basis

### HOW TO RUN OVER-AGE DEPENDENT REPORT

#### **Role: Agency Benefit Specialist**

The steps below outline how to run the Overage Dependent Report.

- **STEP 1:** Navigate to run the Overage Dependent Report.
  - Navigation: Main Menu > Reporting Tools > Query > Query Viewer
- **STEP 2:** Enter the query name, **WI\_BN\_OVERAGE\_DEPEND\_RPT** and select search.

| Favorites - Main Menu - R                                | eporting Tools $\checkmark$ > Query $\checkmark$ > | Query Viewer             |
|----------------------------------------------------------|----------------------------------------------------|--------------------------|
|                                                          | All V Search                                       | >>> Advanced Search      |
| Query Viewer<br>Enter any information you have and click | Search. Leave fields blank for a lis               | t of all values.         |
| *Search By Query Name<br>Search Advanced S               | begins with<br>search                              | WI_BN_OVERAGE_DEPEND_RPT |

**STEP 3**: On the Query Viewer, select how you would like the report to run. Typically, you will want to run this report in Excel.

| Query Viewer                                                 |                                        |              |                  |         |                 |               |               |                     |  |  |  |
|--------------------------------------------------------------|----------------------------------------|--------------|------------------|---------|-----------------|---------------|---------------|---------------------|--|--|--|
| Enter any information you have and cl                        | ck Search. Leave fields blank for a li | ist of all v | alues.           |         |                 |               |               |                     |  |  |  |
| *Search By Query Name   begins with WI_BN_OVERAGE_DEPEND_RPT |                                        |              |                  |         |                 |               |               |                     |  |  |  |
| Auvano                                                       | eu Search                              |              |                  |         |                 |               |               |                     |  |  |  |
| Search Results                                               |                                        |              |                  |         |                 |               |               |                     |  |  |  |
| *Folder View All F                                           | olders 🗸                               |              |                  |         | _               | -             |               | $\sim$              |  |  |  |
| Query                                                        |                                        | Pe           | rsonalize   Find | View Al | I 🖾 I 🗎         | 🗏 Fi          | irst 🕙 1 of 1 | Last                |  |  |  |
| Query Name                                                   | Description                            | Owner        | Folder           | Run to  | Run to<br>Excel | Run to<br>XML | Schedule      | Add to<br>Favorites |  |  |  |
| WI_BN_OVERAGE_DEPEND_RPT                                     | Overage Dependent Report               | Public       |                  | HTM     | Excel           | KML           | Schedule      | Favorite            |  |  |  |
|                                                              |                                        |              |                  |         |                 |               |               |                     |  |  |  |
|                                                              |                                        |              |                  |         |                 |               |               |                     |  |  |  |

- **STEP 4:** Enter in attributes in fields to run report.
  - Enter in **As of Date**. This will return all over age dependents as of the date you enter. This should always be the last day of a month (ex. use June 30 when looking for children who will age out in June)
  - Enter in Business Unit. This needs to be the 5-digit business unit (ex. 50500)
  - Enter in **Dept ID**. You can leave this blank to return all departments within the business unit.
  - Select, View Results

| WI_BN_OVERAGE_DEPEND_F | RPT - Overage Dependent R | leport        |        |                |              |              |          |           |           |
|------------------------|---------------------------|---------------|--------|----------------|--------------|--------------|----------|-----------|-----------|
| *As Of Date:           |                           |               |        |                |              |              |          |           |           |
| Business Unit:         |                           |               |        |                |              |              |          |           |           |
| Dept ID:               |                           |               |        |                |              |              |          |           |           |
| View Results           |                           |               |        |                |              |              |          |           |           |
| Business Unit          | Department ID             | Employee Name | Emplid | Dependent Name | Relationship | Dependent ID | Birthday | Plan Type | Plan Name |
|                        |                           |               |        |                |              |              |          |           |           |

#### **STEP 5:** Open the report

| ſ |                                                                                                    |      |      |   |        |   |   |
|---|----------------------------------------------------------------------------------------------------|------|------|---|--------|---|---|
|   | Do you want to open or save WI_BN_OVERAGE_DEPEND_RPT_476707713.xls (10.0 KB) from wi-phrtst.wi.gov? | Open | Save | • | Cancel | х | _ |
| ſ |                                                                                                    |      |      | _ |        |   |   |

**STEP 6:** Review the report for any dependent children who will turn 26 on or before the "As of" date entered on the search criteria. The child's date of birth is listed on the report for reference.

| overage Depen | 138           |                |                 |                                                                                                    |                                                                                                    |                                                                                                    |       |                                                                                                    |               |              |              |          |                  |                         |          |
|---------------|---------------|----------------|-----------------|----------------------------------------------------------------------------------------------------|----------------------------------------------------------------------------------------------------|----------------------------------------------------------------------------------------------------|-------|----------------------------------------------------------------------------------------------------|---------------|--------------|--------------|----------|------------------|-------------------------|----------|
| Business Unit | Department ID | Emplid         | Employee Nam    | Address 1                                                                                                    | Address 2                                                                                                    | City                                                                                                    | State | Postal                                                                                                    | Dependent Nam | Relationship | Dependent ID | Birthday | Plan Type        | Plan Name               |          |
| 11500         | 1150010100    | 1              |                 |                                                                                                    |                                                                                                    |                                                                                                    | 100   |                                                                                                    |               |              |              |          | Health           | Security HP no Dental   |          |
| 19000         | 1900007200    | 1              |                 |                                                                                                    |                                                                                                    | the state of the state of the s |       | 10000                                                                                                    |               |              |              |          | Dental - Prevent | Delta Dental PPO Prever | ntive    |
| 19000         | 1900007200    |                |                 |                                                                                                    |                                                                                                    |                                                                                                    | -     |                                                                                                    |               |              |              |          | Dental - Prevent | Delta Dental PPO Prever | ntive    |
| 19000         | 1900007200    | and the second |                 |                                                                                                    |                                                                                                    | the second                                                                                                    |       |                                                                                                    |               |              |              |          | Vision           | DeltaVision             |          |
| 19000         | 1900007200    | 1              |                 |                                                                                                    |                                                                                                    | the state of the state of the s |       |                                                                                                    |               |              |              |          | Vision           | DeltaVision             |          |
| 25500         | 2550603000    |                |                 |                                                                                                    |                                                                                                    |                                                                                                    |       | 1000                                                                                                    |               |              |              |          | Health           | Quartz-UW Health w/ De  | ental    |
| 37000         | 3704431104    | 1              |                 | and the second                                                                                                  | tion of the second second second second second second second second second second second second second second s |                                                                                                    | -     | Contract of Contract                                                                                                    |               |              |              |          | Dental - Suppler | Delta Dental PPO Select | Plus     |
| 37000         | 3704431104    |                |                 | distantia di secondo di secondo di secondo di secondo di secondo di secondo di secondo di secondo di secondo di | in the second second second second second second second second second second second second second second second |                                                                                                    |       | contract of the local division of the local division of the local |               |              |              |          | Health           | HDHP HealthPart West w  | v/Dental |
| 37000         | 3708861205    | 1              | Second Street   | Contraction in                                                                                                  |                                                                                                    |                                                                                                    |       |                                                                                                    |               |              |              |          | Health           | Quartz-UW Health no De  | antal    |
| 37000         | 3709941102    |                | Second calendar |                                                                                                    |                                                                                                    |                                                                                                    |       | 10000                                                                                                    | Second Sugar  |              |              |          | Health           | HDHP Dean w/Dental      |          |
| 37000         | 3709951105    | 1              | Same Sectors of | the summer                                                                                                    |                                                                                                    |                                                                                                    | 100   | Sec.                                                                                                    | Second second |              |              |          | Health           | Health Partner West w/D | Dental   |

# CENTRAL BENEFITS ADDS (AGE) EVENT TO THE BAS ACTIVITY TABLE FOR OVER-AGE DEPENDENTS

**Role: Central Benefits** 

- Central Benefits will run the AGE event process for the month AGE events are due.
- The AGE events for that month will load to the BAS ACTIVITY TABLE.

#### Benefits Administration will run overnight. It will open the AGE event for processing the next day.

| AGE Event<br>Created 2023 | As of Date |
|---------------------------|------------|
| 1/4/2023                  | 1/31/2023  |
| 1/19/2023                 | 2/28/2023  |
| 2/9/2023                  | 3/31/2023  |
| 3/17/2023                 | 4/30/2023  |
| 4/17/2023                 | 5/31/2023  |
| 5/15/2023                 | 6/30/2023  |
| 6/15/2023                 | 7/31/2023  |
| 7/13/2023                 | 8/31/2023  |
| 8/10/2023                 | 9/30/2023  |

Central Benefits AGE event creation schedule for plan year 2023.

# REMOVE OVER-AGE DEPENDENT FROM BENEFITS PLAN AND UPDATE BENEFIT OPTION CODE

**Role: Agency Benefit Specialist** 

The following steps outline how to remove any over-age dependent from an employee's benefits.

**Note:** Employee will not be able to remove their dependents through eBenefits. Only an employee with the Agency Benefits Specialist security role can perform this activity on the employee's behalf.

**NEVER delete a dependent from STAR** – just remove the dependent from coverage.

- **STEP 1:** Navigate to the Perform Election Entry page.
  - Navigation: Main Menu > Benefits > Manage Automated Enrollment > Participant Enrollment > Perform Election Entry
  - Enter the Schedule ID EM2017 and Empl ID. Click Search.

| Event / Participant So                 | election Option E    | Election Dependents /     | Beneficiaries      |                                                                                                    |
|----------------------------------------|----------------------|---------------------------|--------------------|----------------------------------------------------------------------------------------------------|
| Select By Participant (<br>Schedule ID | ⑦<br>EM2017 Q        | Event Maintenance 2017    | Select by Schedule | Data Entry Configuration ⑦                                                                                      |
| Ben Record                             | 0<br>Search          | Event ID                  |                    | <ul> <li>Defer Savings Investments</li> <li>Hide Unused Items and Links</li> <li>Validate When Saved</li> </ul> |
| Validate Electio                       | ons                  |                           |                    | $\triangleright$                                                                                                |
| Save Notify                            | Refresh              |                           |                    |                                                                                                    |
| Event / Participant Selection          | on   Option Election | Dependents / Beneficiarie | S                  |                                                                                                    |

- STEP 2: Move to the Option Election tab to remove the over-age dependent from coverage. Remember to remove the child from all plans.
  - Always confirm that you are on the correct event before performing any entry. Under Event Data, you should see the date of the child's 26<sup>th</sup> birthday followed by "Over-age dependent." If there are other events open prior to this event, you will need to process those events prior to processing the AGE event.
  - On to the **Option Election** tab, click the **minus sign (-)** to delete the dependent from coverage.
  - If the coverage level is changing (example family to single or 2 persons to single), you will also need to adjust the option code to match the number of covered dependents.

| it / Parti          | icipant S                            | election                                                        | Option El    | ection                                | Dependen        | ts / Beneficiaries                                  |                            |                                                                  |                           |      |        |
|---------------------|--------------------------------------|-----------------------------------------------------------------|--------------|---------------------------------------|-----------------|-----------------------------------------------------|----------------------------|------------------------------------------------------------------|---------------------------|------|--------|
|                     | Sched                                | ID EM201                                                        | 7            | Empl ID                               | 10000.          |                                                     |                            | Ben Re                                                           | ecord 0                   | Even | tID 1  |
| E                   | vent Da                              | ta 05/16/                                                       | 2017 Over-   | age deper                             | ndent           |                                                     | E                          | xcess Credit Rollov                                              | erTo Cash                 |      |        |
| Availab             | ble Plan                             | s and Opt                                                       | ions 👔       |                                       |                 |                                                     |                            |                                                                  |                           | Find | 1-7 of |
| Plan Ty             | ype 10 :                             | Health                                                          |              |                                       |                 |                                                     |                            |                                                                  |                           |      |        |
| Optic               | ion Code                             | 307 0                                                           |              | Physicia                              | ans Plus w      | Dental (PPLUS) (Fai                                 | mily)                      |                                                                  |                           | \$   | _      |
|                     |                                      |                                                                 |              |                                       |                 |                                                     |                            |                                                                  |                           |      |        |
|                     |                                      | Health F                                                        | Provider ID  |                                       |                 |                                                     | Previously                 | Seen                                                             |                           |      |        |
|                     |                                      | Health F                                                        | Provider ID  |                                       |                 |                                                     | Previously                 | Seen<br>Special Req                                              | quirements                |      |        |
| Depend              | dents/B                              | Health F                                                        | Provider ID  |                                       |                 |                                                     | Previously                 | Special Reg                                                      | uirements                 |      |        |
| Depend              | dents/B<br>En                        | Health F<br>eneficiar<br>roll All                               | Provider ID  |                                       |                 |                                                     | Previously                 | Seen<br>Special Req                                              | uirements                 |      |        |
| Depend<br>Depend    | dents/B<br>En<br>endents             | Health F<br>eneficiar<br>Iroll All<br>/Benefici<br>lame         | ies<br>aries | Relation                              | nahip to<br>ree | Health Provider<br>ID                               | Previously<br>Seen         | Seen<br>Special Reg<br>Covered<br>Person Type                    | quirements<br>Age Limit I | Flag |        |
| Depend<br>"ID       | dents/B<br>En<br>endents/<br>N       | Health F<br>eneficiar<br>roll All<br>/Benefici<br>lame          | ies<br>aries | Relation<br>Employ<br>Spouse          | nahip to<br>ree | Health Provider<br>ID                               | Previously<br>Seen         | Seen<br>Special Req<br>Covered<br>Person Type<br>Spouse          | uirements<br>Age Limit I  | flag |        |
| Depend<br>"ID<br>01 | dents/B<br>En<br>Indents<br>N<br>Q S | Health F<br>enefician<br>roll All<br>/Benefici<br>lame<br>scott | ies<br>aries | Relation<br>Employ<br>Spouse<br>Child | nship to<br>ree | Health Provider<br>ID<br>1000107000-<br>1010007100- | Previously Previously Seen | Seen<br>Special Req<br>Covered<br>Person Type<br>Spouse<br>Child | Age Limit I               | Flag |        |

STEP 3: When you delete the over age dependent from a plan, the following message will appear. Click OK.

| Delete current/selected rows from the | his page? The | e delete will occur when the transaction is saved. |  |
|---------------------------------------|---------------|----------------------------------------------------|--|
|                                       | ОК            | Cancel                                             |  |

- STEP 4: Remove child from all applicable plans (remember to change the option code if the coverage level is changing upon removal of the child)
- STEP 5: The AGE event will also allow you to change an employee's HSA and Healthcare FSA elections if needed
- **STEP 6:** Once all elections are made, click Save on the bottom of the page
- STEP 7: If enrolled in health insurance, the Coordination of Benefits page will pop up. Make any necessary updates (if any) and click Save and Continue.
- **STEP 8: You will return to the Event/Participant Selection Tab.**
- **STEP 9:** Verify that Process Status = Entered. Click **Save**.

| Event / Participant Se                 | election           | Option Election          | Dependents / B                         | eneficiaries          |                                                                                                    |                                   |  |
|----------------------------------------|--------------------|--------------------------|----------------------------------------|-----------------------|----------------------------------------------------------------------------------------------------|-----------------------------------|--|
| Select By Participant (<br>Schedule ID | ?<br>EM2017        | Q, Even                  | t Maintenance 2017                     | Select by Schedule    | Data Entry Config                                                                                               | guration ⑦                        |  |
| Empl ID<br>Ben Record                  | 1001 <br>0<br>Sear | Carri                    | e Obradovich<br>Event ID 3             |                       | <ul> <li>Defer Savings Investments</li> <li>Hide Unused Items and Links</li> <li>Validate When Saved</li> </ul> |                                   |  |
| Validate Electio                       | ns                 |                          | *E:                                    | xcess Credit Rollover | ToCash                                                                                                    | ~                                 |  |
| Available Events                       |                    |                          |                                        |                       |                                                                                                    | 1 of 1                            |  |
| Ben Record<br>Selected 0               | Event ID<br>3      | Event Date<br>01/23/2023 | Event Classification<br>AGE OverageDep | Benefit Program       | Process Status<br>PT ET Entered                                                                                 | Process Indicator<br>N Normal Prc |  |
| Save                                   | Refresh            | ]                        |                                        |                       |                                                                                                    |                                   |  |

Benefits Administration will run overnight. Once it runs, it will finalize the AGE event. The following day, the Agency Benefits Specialist can then validate the coverage changes on the base benefits enrollment pages.

# WHAT DOES THE AGE EVENT DO?

The AGE event will remove a dependent from coverage effective the 1<sup>st</sup> of the month following the event date entered on the BAS Activity Table (event date = the child's 26<sup>th</sup> birthday) for the following plans:

- Health insurance
- Delta Dental
- DeltaVision

The AGE event also opens an employee's HSA and Healthcare FSA. If any changes are made on these plans, the new coverage is effective on the 1<sup>st</sup> of the month following the event date.

The AGE event does NOT open any life insurance plans. If you determine that the child was the last eligible family member for life insurance purposes and coverage should have been changed up to one year ago, please create an SSO ticket to have coverage retroactively canceled. <u>Do NOT create an ADM or any other event to</u> <u>change coverage that should have been updated a year ago.</u>

The AGE event will auto-close itself 30 days from the event date. You should enter all AGE events within 30 days of the child's 26<sup>th</sup> birthday. If you enter an AGE event more than 30 days from the event date, the AGE event will never open to you. Please create an SSO ticket if you need to enter an AGE event more than 30 days after the child's 26<sup>th</sup> birthday.

# HOW TO ACCESS BASE BENEFITS PAGE

**Role: Agency Benefit Specialist** 

The steps below outline how to validate the coverage changes on the base benefits enrollment pages. The enrollment page will be updated after the nightly Benefits Administration process runs.

#### > STEP 1: Navigate to Main Menu > Benefits > Enroll in Benefits > Health Benefits

- The Health Benefits page will open to the most recent benefits information.
- Review the current coverage information. The over-age dependent will be removed from the benefits coverage, and the employee coverage option code has been updated. This is the coverage after the AGE event is finalized in the system.
- To review the employee's coverage before the AGE event, click the **grey arrow** to review historical information:
- Click View All to review all Health Plans (Health, Dental Supplemental, Vision and Preventive Dental).

| _ |                                                                                                    |                            |              |             |                       |              |                     |               |            |            |
|---|----------------------------------------------------------------------------------------------------|----------------------------|--------------|-------------|-----------------------|--------------|---------------------|---------------|------------|------------|
| H | lealth <sup>I</sup> Bene                                                                                                    | fits                       |              |             |                       |              |                     |               |            |            |
| 9 | Carrie                                                                                                    | Employee                   |              | ID          | 100 Be                | nefit Reco   | rd Number 0         |               |            |            |
|   | Plan Type                                                                                                    |                            |              |             |                       |              |                     | Q             | of 5 🖌 🕨   | I View All |
|   |                                                                                                    | Plan Type 14               | Vision       |             |                       |              |                     | + -           |            |            |
|   | Coverage                                                                                                    |                            |              |             |                       |              |                     | Q    4 4 1 of | 2 🗸 🕨 📔    | I View All |
|   |                                                                                                    | *Coverage Begin Date 02/01 | /2023 💼 🖕    |             | *Deduction Begin [    | Date 01/1    | 5/2023 🛗 🖕          |               |            | + -        |
|   | Coverage E                                                                                                    | lection                    |              |             |                       |              |                     |               |            |            |
|   | Elect                                                                                                    | ○ Waive                    | ○ Terminate  | ¢.          | *Election             | Date 11/2    | 25/2022             |               |            |            |
|   | Benefit Program       LTE       LTE Full ER Share Post Tax         Benefit Plan       VISION       Q       DeltaVision       Option Code       4         44       Q       Ben Admin xref       Coverage Code       Sched ID       EM2017         Family       Previously Seen       Event ID       3         Employee Status       Active         Enroll All Dependents       Dependent/Beneficiaries |                            |              |             |                       |              |                     |               |            |            |
|   | E\$                                                                                                    |                            |              |             |                       |              |                     |               | 1-3 of 3 🐱 |            |
|   | *ID≜                                                                                                    | Name                       | Relationship | to Employee | Health Provider<br>ID | Prev<br>Seen | Covered Person Type | Age Limit Flg |            |            |
|   | 01 <b>Q</b>                                                                                                    | Name (State)               | Spouse       |             |                       |              | Spouse              | Ν             | -          |            |
|   | 03 <b>Q</b>                                                                                                    |                            | Child        |             |                       |              | Child               | Y             | -          |            |
|   | 04 <b>Q</b>                                                                                                    | Transition August          | Child        |             |                       |              | Child               | Y             | -          |            |

### PARENT OF MINOR DEPENDENT – OVERAGE DEPENDENT REPORT

Policy: Grandchild of employee is eligible for coverage if the parent (employee's child) is a dependent child and under the age of 18. The grandchild ceases to be a dependent at the end of the month in which the dependent child (parent) turns 18.

This section of the job aid explains how to change the relationship status of the employee's child from "Parent of Minor Dependent" to a "Child" as of the child's 18th birthday, and how to remove the grandchild from the employee's coverage.

#### Step 1: Navigate to Main Menu > Benefits > Employee/Dependent Information > Update Dependent/Beneficiary

Step 2: Scroll to the parent of minor dependent. **Add a row** under the "Personal History" and use the effective date of the 18th birthday of the parent of minor dependent.

| Favorites - Main Menu - >     | Benefits - Employee/Dependent | Information -  | > Update Depende | nt/Beneficiary        |
|-------------------------------|-------------------------------|----------------|------------------|-----------------------|
| Search                        | >                             |                |                  |                       |
| Name Address Personal Profile |                               |                |                  |                       |
| Rhonda round                  |                               | Person         | D16243           |                       |
| Personal Profile              |                               |                | Find   View All  | First 🕚 3 of 4 🕑 Last |
| Dependent/Beneficiary ID      | 03 Dylan Luce                 |                |                  | + -                   |
| Date of Birth                 | 06/14/1998 <b>ज</b>           | Birth Location | 1                |                       |
| Birth Country                 |                               | Birth State    | , Q              |                       |
| Date of Death                 | <b>B</b>                      |                | Riders/Orders e  | xist                  |
| Medicare Entitled Date        | <b>B</b>                      | Ri             | iders/Orders     | Phone Numbers         |
| Personal History              |                               |                | Find   View All  | First 🕙 1 of 1 🕑 Last |
| *Effective Date               | 02/19/2007                    |                |                  | + -                   |
| *Relationship to Employee     | Parent of Minor Dependent     | $\sim$         |                  |                       |
| *Dependent Beneficiary Type   | Dependent                     | ~              |                  |                       |
| *Gender                       | Male                          | $\checkmark$   |                  |                       |
| *Marital Status               | Single                        | $\sim$         | As of            | <b>1</b>              |
|                               | Student                       |                | As of            | 3                     |
|                               | Disabled                      |                | As of            | 51                    |
|                               | Smoker                        |                | As of            | 3                     |
| Occupation                    | 1                             |                | 7                |                       |

### Step 3: Change the *Relationship to Employee* from "Parent of Minor Dependent" to "Child".

| Name Address Personal Profile         |                                       |
|---------------------------------------|---------------------------------------|
| Rhonda                                | Person ID 10001                       |
| Personal Profile                      | Find   View All First 🕚 3 of 4 🕑 Last |
| Dependent/Beneficiary ID 03 Dylan     | •                                     |
| Date of Birth 06/14/1998              | Birth Location                        |
| Birth Country                         | Birth State                           |
| Date of Death                         | Riders/Orders exist                   |
| Medicare Entitled Date                | Riders/Orders Phone Numbers           |
| Personal History                      | Find   View All First 🕔 1 of 2 🕑 Last |
| *Effective Date 06/14/2016            | + -                                   |
| *Relationship to Employee Child       | $\checkmark$                          |
| *Dependent Beneficiary Type Dependent | $\sim$                                |
| *Gender Male                          | $\checkmark$                          |
| *Marital Status Single                | ~                                     |
| Student                               |                                       |
| Disabled                              |                                       |
|                                       |                                       |

Step 4: Scroll to the Dependent of Minor Dependent. Add a row under *Personal History* and use the effective date of the 18<sup>th</sup> birthday of the parent of minor dependent.

Step 5: Change the *Relationship to Employee* from "Dependent of Minor Dependent" to "Other-EMREGENCY CONTACT ONLY".

| Personal Profile                      |                       | Find   View    | All First 🕚 4 of 4 🕑 Last |
|---------------------------------------|-----------------------|----------------|---------------------------|
| Dependent/Beneficiary ID 04           | Zayden                |                | + -                       |
| Date of Birth 01/04/2014              | l 🛐 B                 | irth Location  |                           |
| Birth Country                         | Q                     | Birth State    |                           |
| Date of Death                         | 81                    | Riders/Orde    | ers exist                 |
| Medicare Entitled Date                | 31                    | Riders/Orders  | Phone Numbers             |
| Personal History                      |                       | Find   View Al | I First 🕚 1 of 2 🕑 Last   |
| *Effective Date 06/14/201             | 6 🛐                   |                | + -                       |
| *Relationship to Employee Other - E   | MERGENCY CONTACT ONLY | $\sim$         |                           |
| *Dependent Beneficiary Type Dependent | nt                    | $\checkmark$   |                           |
| *Gender Male                          |                       | $\checkmark$   |                           |
| *Marital Status Single                |                       | ~              |                           |
| Stude                                 | nt                    |                |                           |
| Disab                                 | ed                    |                |                           |
| Smok                                  | er                    |                |                           |
|                                       |                       |                |                           |

- Step 6 Navigate to the Perform Election Entry page.
  - Navigation: Main Menu > Benefits > Manage Automated Enrollment > Participant Enrollment > Perform Election Entry
- Step 7: Remove the former dependent of minor dependent that you changed to "other" from all insurances.

| Availal | ble Pl | ans and Options 🕜  |                                      |                       |                 |                        |                 | Find | 1-7 of |
|---------|--------|--------------------|--------------------------------------|-----------------------|-----------------|------------------------|-----------------|------|--------|
| lan Ty  | /pe 10 | 0 : Health         |                                      |                       |                 |                        |                 |      |        |
|         | 0      | ption Code 355 🔍   | UnitedHealthcare w                   | /Dental (UNHCWI)      | (Family)        |                        |                 | e.   |        |
|         |        | Health Provider ID |                                      |                       | Previousl       | y Seen                 |                 |      |        |
|         |        |                    |                                      |                       |                 | Specia                 | al Requirements |      |        |
| epen    | dents  | /Beneficiaries     |                                      |                       |                 |                        |                 |      |        |
|         |        | Enroll All         |                                      |                       |                 |                        |                 |      |        |
| Depe    | ender  | nts/Beneficiaries  |                                      |                       |                 |                        |                 |      |        |
| *ID     |        | Name               | Relationship to<br>Employee          | Health Provider<br>ID | Previously Seen | Covered<br>Person Type | Age Limit Flag  |      |        |
| 01      | Q      | Edward             | Spouse                               |                       |                 | Spouse                 |                 |      | -      |
| 02      | Q      | Militia            | Child                                |                       |                 | Child                  | $\checkmark$    |      | -      |
| 03      | Q      | Dylan              | Child                                |                       |                 | Child                  | $\checkmark$    |      | -      |
| 04      | Q      | Zayden             | Other -<br>EMERGENCY<br>CONTACT ONLY |                       |                 | Adult Child            |                 |      | -      |
| +       |        |                    |                                      |                       |                 |                        |                 |      |        |
|         |        |                    |                                      |                       |                 |                        |                 |      |        |

Step 8: A delete confirmation message will show, select OK.

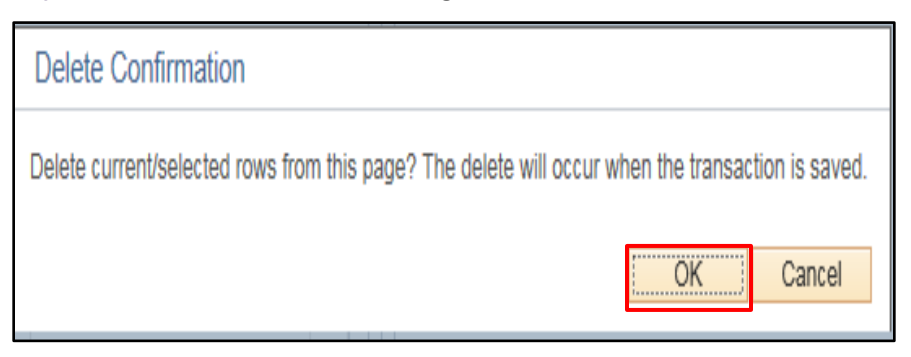

- STEP 9: Once all elections are entered, click Save. You will return to the Event/Participant Selection Tab.
- **STEP 10:** Verify that Process Status = Entered. Click **Save**.

Benefits Administration will run overnight. Once it runs, it will finalize the AGE event. The following day, the Agency Benefits Specialist can then validate the coverage changes on the base benefits enrollment pages.

#### **REMOVING OVER-AGE DEPENDENT AGENCY CHECKLIST**

- □ Run the WI\_BN\_OVERAGE\_DEPEND\_RPT in query viewer to identify ineligible dependents
- □ Create COBRA NOTICE and send to ineligible dependent (s)
- □ On the AGE event, remove the adult child from all applicable insurances
- □ Verify dependent is removed from base benefits
- □ Verify dependent is removed from ETF/MEBS

#### **REMOVING DEPENDENT OF MINOR DEPENDENT AGENCY CHECKLIST**

- □ Run the WI\_BN\_OVERAGE\_DEPEND\_RPT in query viewer to identify ineligible dependents
- □ Create COBRA NOTICE and sent to ineligible dependent(s)
- □ Update the parent of minor dependent and change relationship to "Child" effective the date if the employee's child 18<sup>th</sup> birthday
- □ Update the dependent if minor and change the relationship to "OTHER -EMERGENCY CONTACT ONLY" effective the date of the employee's child 18<sup>th</sup> birthday
- □ On the AGE event, remove the dependent of minor dependent from all applicable insurances
- □ Verify dependent of minor is removed in base benefits
- □ Verify dependent of minor is removed in ETF/MEBS